Nahrávanie s AUDACITY

Program Audacity je potrebné nainštalovať štandardným spôsobom.

1. Inštrumentálnu skladbu vložíte do programu tak, že ju myškou prenesiete do otvoreného okna programu. Skladbu tiež môžete importovať cez možnosť **Soubor, Otevřít** a vyberte skladbu, ktorá sa má upravovať.

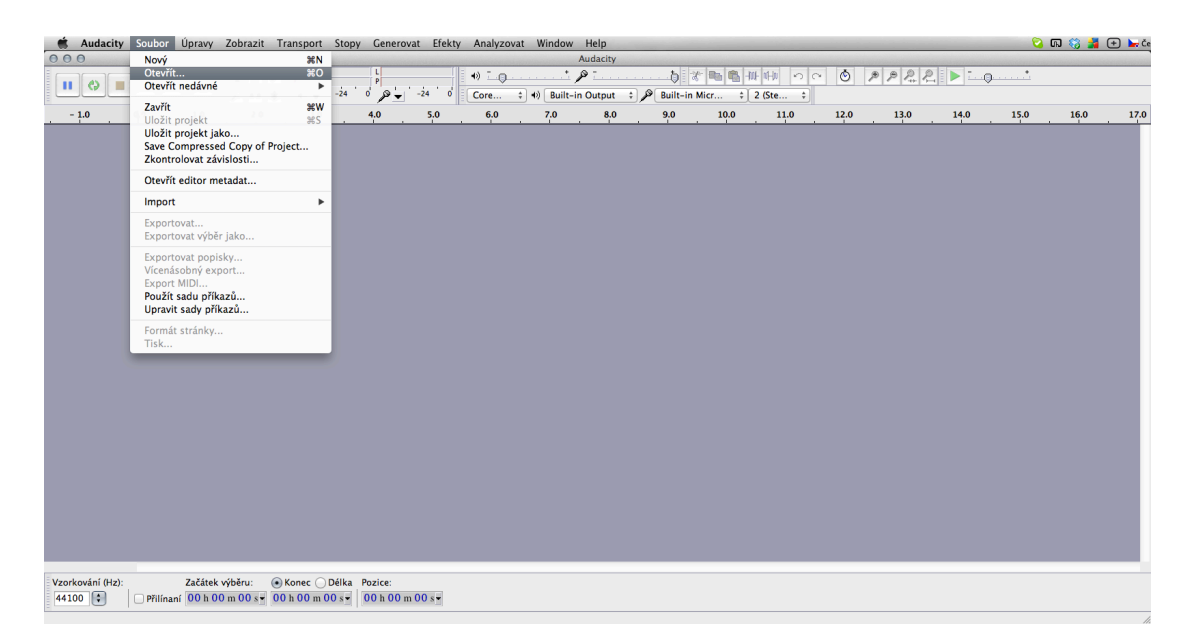

Kliknutím na možnosť **Open** alebo **Otvoriť** sa skladba importuje do programu AUDACITY.

| 🗯 Audacity Soubor Úpravy Zobrazit Transport Stopy Generovat I | Efekty Analyzovat Wind | dow Help                                                                                                    |                   |                                    |        |      |         |      | 2    | ភ 🍪 👬 | (+) 🦕 Če |
|---------------------------------------------------------------|------------------------|----------------------------------------------------------------------------------------------------|-------------------|------------------------------------|--------|------|---------|------|------|-------|----------|
|                                                               | •) [                   | Audacity                                                                                                    |                   | <b>Ba 🖺 .</b>                      | 11 S C | ٢    | P P P P |      |      |       |          |
|                                                               | 0 Core \$ 0 Bu         | uilt-in Output                                                                                                    | 🗧 🔎 🛛 Built-in M  | icr ‡[ 2 (                         | Ste ‡  |      |         |      |      |       |          |
| -1.0 0,9 1.0 2.0 3.0 4.0 5.                                   | 0 6.0 7.0              | 8.0                                                                                                    | 9.0               | 10.0                               | 11.0   | 12.0 | 13.0    | 14.0 | 15.0 | 16.0  | 17.0     |
|                                                               | Piocha<br>Dropbox      | Olte jeden nebo vi     Image: Cover me half play     Cover me half play     Cover me half play | vice zvukových so | uborů<br>† Q<br>Doc<br>Love me.doc |        |      |         |      |      |       |          |
|                                                               | _                      | -                                                                                                    | -                 | Cancel                             | Open   |      |         |      |      |       |          |
| Vzorkování (Hz): Zaťátsk výběru: ⊙ Konec OBika Pozice:        | 2                      |                                                                                                    |                   |                                    |        |      |         |      |      |       |          |
|                                                               | 1                      |                                                                                                    |                   |                                    |        |      |         |      |      |       | 11.      |

2. Importovaná skladba sa zobrazí nasledovne:

| Audacity Soubor Úpravy Zobrazit Transport Stopy Generovat Efekty Analyzovat Window Help                                                            | 🖬 🕀 🚺 💭 🗳              |
|----------------------------------------------------------------------------------------------------|------------------------|
|                                                                                                    | 2.2                    |
| ¢ 15 30 45 1.00 1.15 1.30 1.45                                                                                                    | 2:00 2:15 2:10         |
|                                                                                                    | en under Helensels und |
| 10<br>03<br>04<br>05<br>05<br>05<br>05<br>05<br>05<br>05<br>05<br>05<br>05                                                                         |                        |
|                                                                                                    |                        |
|                                                                                                    |                        |
|                                                                                                    |                        |
|                                                                                                    |                        |
|                                                                                                    |                        |
| Vzerkování 040/     Začánk výběru:     ® Konec     Dělka     Pozice:       44100     B     Im Přížnavě     00 k.00 m.00 s.v.     00 k.00 m.00 s.v. |                        |

Sladbu je možné ovládať s použitím tlačidiel v ľavom hornom horu.

## Mikrofón

Skôr ako začnete s nahrávaním spevu, je potrebné nastaviť mikrofón. Ak máte zabudovaný v počítači, môžete ho použiť s použitím nastavenia Built-in-Microphone. Pre kvalitnejší zvuk odporúčame použitie externého mikrofónu a jeho nastavenia v časti označenej ikonou mikrofónu.

Nahrávanie spevu spustíte stlačením Record – červený plný kruh.
Nahrávanie spevu sa zobrazí nasledovne:

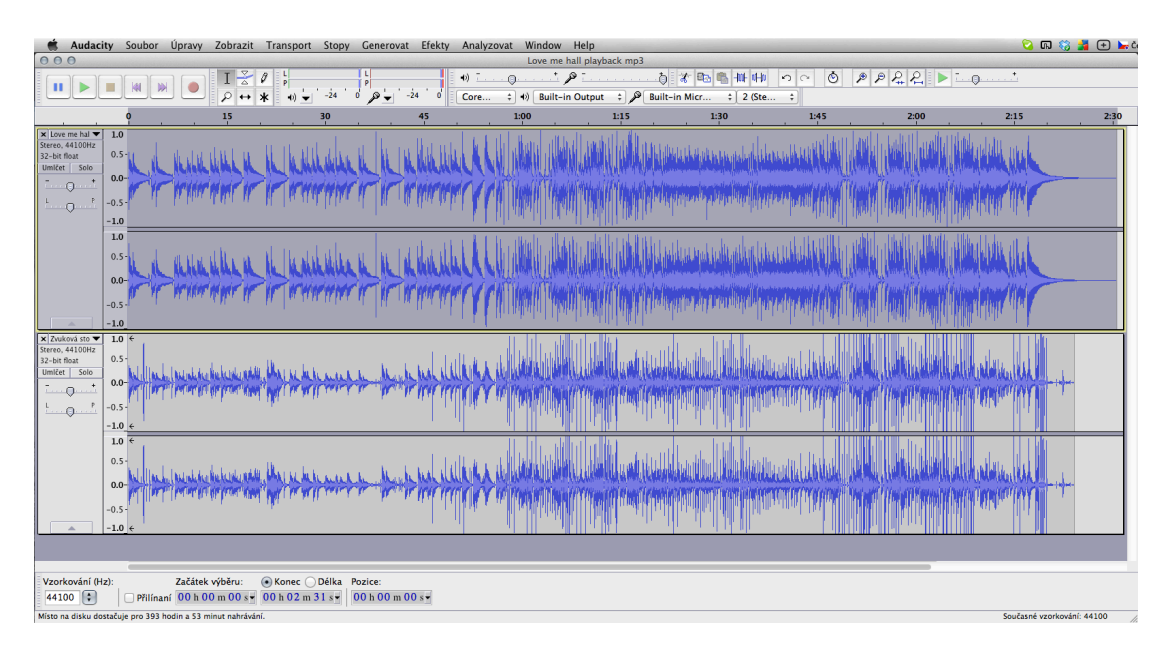

4. Inštrumentálnu skladbu a svoj spev spojíte tak, že vyberiete možnosť **Stopy** a **Smíchat a vykreslit**. Tak, ako je na obrázku nižšie.

| Image: Street of Tack to Mono   Image: Street of Tack to Mono   Image: Street of Tack to Mono     Image: Street of Tack to Mono   Image: Street of Tack to Mono   Image: Street of Tack to Mono     Image: Street of Tack to Mono   Image: Street of Tack to Mono   Image: Street of Tack to Mono     Image: Street of Tack to Mono   Image: Street of Tack to Mono   Image: Street of Tack to Mono     Image: Street of Tack to Mono   Image: Street of Tack to Mono   Image: Street of Tack to Mono     Image: Street of Tack to Mono   Image: Street of Tack to Mono   Image: Street of Tack to Mono     Image: Street of Tack to Mono   Image: Street of Tack to Mono   Image: Street of Tack to Mono     Image: Street of Tack to Mono   Image: Street of Tack to Mono   Image: Street of Tack to Mono     Image: Street of Tack to Mono   Image: Street of Tack to Mono   Image: Street of Tack to Mono     Image: Street of Tack to Mono   Image: Street of Tack to Mono   Image: Street of Tack to Mono     Image: Street of Tack to Mono   Image: Street of Tack to Mono   Image: Street of Tack to Mono     Image: Street of Tack to Mono   Image: Street of Tack to Mono   Image: Street of Tack to Mono     Image: Street of Tack to Mono   Image: Street of Tack to Mono   Image: Street of Tack to Mono     Image: Street                                                                                                    | 🗯 Audacity Soubor                                                                             | Úpravy Zobrazit Transport                                                                                       | Stopy Generovat Efekty Analyzovat V                                                    | Vindow Help                                               |                                                                                                    |                                                                                                    | 😒 ៣ 🍪                                                                                                    | 🎽 🛨 🐂 č            |
|----------------------------------------------------------------------------------------------------|-----------------------------------------------------------------------------------------------|----------------------------------------------------------------------------------------------------|----------------------------------------------------------------------------------------|-----------------------------------------------------------|----------------------------------------------------------------------------------------------------|----------------------------------------------------------------------------------------------------|----------------------------------------------------------------------------------------------------|--------------------|
| Screep Track to Mono   Image: An one of the second second secon                                                                                                    | 000                                                                                           |                                                                                                    | Add New                                                                                | ove me hall playback mp3                                  |                                                                                                    |                                                                                                    | And the second second second second second second second second second second second second second second second                                                                                                    | and an and special |
| Image: Section in the section in the section in th                                                                                                    |                                                                                               | I 🔮 🖉 🖕 🗕                                                                                                    | Stereo Track to Mono                                                                   |                                                           | 🕴 ာက 🍈 🔎 .                                                                                                    | ₽ ₽_₽_ ► ¯(                                                                                                    | ) <u>*</u>                                                                                                    |                    |
| Vector     10     13     140     145     200     213     220       Store state     10     10     10     10     10     10     10     10     10     10     10     10     10     10     10     10     10     10     10     10     10     10     10     10     10     10     10     10     10     10     10     10     10     10     10     10     10     10     10     10     10     10     10     10     10     10     10     10     10     10     10     10     10     10     10     10     10     10     10     10     10     10     10     10     10     10     10     10     10     10     10     10     10     10     10     10     10     10     10     10     10     10     10     10     10     10     10     10     10     10     10 <td></td> <td> <i>₽</i> ↔ ★ +0 ≠</td> <td>Smíchat a vykreslit</td> <td>Built-in Output 💠 🔑 Built-in Micr 💠 2 (S</td> <td>te ‡</td> <td></td> <td></td> <td></td>                                                                                                    |                                                                                               | <i>₽</i> ↔ ★ +0 ≠                                                                                               | Smíchat a vykreslit                                                                    | Built-in Output 💠 🔑 Built-in Micr 💠 2 (S                  | te ‡                                                                                                    |                                                                                                    |                                                                                                    |                    |
| Intermental Total     Intermental Total     Intermental     Intermental Total <td< th=""><th>0</th><th>15</th><th>Převzorkovat</th><th>1:15 1:30</th><th>1:45</th><th>2:00</th><th>2:15</th><th>2:30</th></td<>                                                                                                    | 0                                                                                             | 15                                                                                                    | Převzorkovat                                                                           | 1:15 1:30                                                 | 1:45                                                                                                    | 2:00                                                                                                    | 2:15                                                                                                    | 2:30               |
| Since 41001<br>Unit Could of the<br>Unit Could of the<br>Unit | × Love me hal ▼ 1.0                                                                           |                                                                                                    | Odstranit stopu(y)                                                                     | I wante and the                                           | السايرين                                                                                                    | Line and the second second second second second second second second second second second second second second |                                                                                                    |                    |
| Image: Tracks   Align Tracks     Image: Tracks   Align Tracks     Image: Tracks   Align Tracks     Image: Tracks   Align Tracks     Image: Tracks   Align Tracks     Image: Tracks   Align Tracks     Image: Tracks   Align Tracks     Image: Tracks   Align Tracks     Image: Tracks   Align Tracks     Image: Tracks   Align Tracks     Image: Tracks   Align Tracks     Image: Tracks   Align Tracks     Image: Tracks   Image: Tracks     Image: Tracks   Image: Tracks     Image: Tracks   Image: Tracks     Image: Tracks   Image: Tracks     Image: Tracks   Image: Tracks     Image: Tracks   Image: Tracks     Image: Tracks   Image: Tracks     Image: Tracks   Image: Tracks     Image: Tracks   Image: Tracks     Image: Tracks   Image: Tracks     Image: Tracks   Image: Tracks     Image: Tracks   Image: Tracks     Image: Tracks   Image: Tracks     Image: Tracks   Image: Tracks     Image: Tracks                                                                                                    | Stereo, 44100Hz<br>32-bit float 0.5-<br>Umičet Solo                                           | Here Will be the here here                                                                                      | Vypnout všechny stopy ೫U<br>Zapnout všechny stopy 쇼울U                                  |                                                           |                                                                                                    |                                                                                                    | Helder West                                                                                                    |                    |
| Image: Sync-Lock Tracks     Moltable At Selection     Moltable At Selection     Soft Tracks     Image: Sync-Lock Tracks     Moltable At Selection     Soft Tracks     Image: Sync-Lock Tracks     Image: Sync-Lock Tracks     Image: Sync-Lock Tracks     Moltable At Selection     Soft Tracks     Image: Sync-Lock Tracks     Image: Sync-Lock Tracks                                                                                                    | - · · 0.0-                                                                                    | minimitie in anni                                                                                               | Align Tracks<br>Align and Move Cursor                                                  |                                                           | THE REPORT OF A                                                                                                 | limit (maxi har                                                                                                |                                                                                                    |                    |
| 10   Add Label At Spectron     0.5   Add Label At Spectron     0.5   O     0.5   O     10   O     10   O                                                                                                    | -1.0                                                                                          |                                                                                                    | Sync-Lock Tracks                                                                       | drive all will broken a state of the second               | a distribution.                                                                                                 | is read at realify hilled                                                                                      |                                                                                                    |                    |
| wide   0.5     x1.0mm to 10 × 0.5   0.5     1.0   0.5     1.0   0.5     1.0   0.5     1.0   0.5     1.0   0.5     1.0   0.5     1.0   0.5     1.0   0.5     1.0   0.5     1.0   0.5     1.0   0.5     1.0   0.5     1.0   0.5     1.0   0.5     1.0   0.5     1.0   0.5     1.0   0.5     1.0   0.5     1.0   0.5     1.0   0.5     1.0   0.5     1.0   0.5     1.0   0.5     1.0   0.5     1.0   0.5     1.0   0.5     1.0   0.5     1.0   0.5     1.0   0.5     1.0   0.5     1.0   0.5     1.0   0.5     1.0   0.5     1.0                                                                                                    | <b>1.0</b><br>0.5-                                                                            | ALALIKALLER AL HEAR                                                                                             | Add Label At Selection #8<br>Vložit popisku na pozici přehrávání %.<br>Upravit popisky |                                                           |                                                                                                    |                                                                                                    | ANA ANA                                                                                                    |                    |
| -0-5-<br>-10                                                                                                    | 0.0-                                                                                          | WHINK MINT HE VE WAN                                                                                            | Sort tracks                                                                            | William William William & Dala Barrana Sana Maria Barra B | a dama and dial 🕅 a di                                                                                          | Hund Handshirt                                                                                                 | and the                                                                                                    |                    |
| -10   -10     2-2-2-40x 100 <sup>-1</sup> 0.5     3-10   -10     2-2-10x 100 <sup>-1</sup> 0.5     10   -10     2-0.5   -10     10   -10     0.5   -10     0.5   -10     0.5   -10     0.5   -10     0.5   -10     0.5   -10     0.5   -10     0.5   -10     0.5   -10     0.5   -10     0.5   -10     0.5   -10     0.5   -10     0.5   -10     0.5   -10     0.5   -10     0.5   -10     0.5   -10     0.5   -10     0.5   -10     0.5   -10     0.5   -10     0.5   -10     0.5   -10     0.6   -10     0.7   -10     0.8   -10     0.9   -10                                                                                                    | -0.5                                                                                          | a constraint of the last of                                                                                     | الألالا وموادعا ويبعب ويعصب                                                            | TTE ANNUE TRAVELONE EN LA COMPANYA DE LA COMPANY          | ali dalah dalah dalah dalah dalah dalah dalah dalah dalah dalah dalah dalah dalah dalah dalah dalah dalah dalah | addin faan din bilat                                                                                           | tahut Ali Ri 🦯                                                                                                    |                    |
| Xi Monte Sheet     1.0     * <t< th=""><th>-1.0</th><th></th><th>a set the set</th><th>a na sheaddh dhalar a shear a sh</th><th>r a da sel il adversabili</th><th>, tanta a di 1.100</th><th>atalis. T</th><th></th></t<>                                                                                                    | -1.0                                                                                          |                                                                                                    | a set the set                                                                          | a na sheaddh dhalar a shear a sh                          | r a da sel il adversabili                                                                                       | , tanta a di 1.100                                                                                             | atalis. T                                                                                                    |                    |
| Up - 0.5   -0.6     -0.6   -0.6     -0.5   -0.6     -0.5   -0.6     -0.5   -0.6     -0.5   -0.6     -0.5   -0.6     -0.5   -0.6     -0.5   -0.6     -0.5   -0.6     -0.6   -0.7     -0.7   -0.6     -0.6   -0.7     -0.7   -0.6     -0.6   -0.7     -0.7   -0.6     -0.7   -0.7     -0.6   -0.7     -0.7   -0.6     -0.6   -0.7     -0.7   -0.6     -0.7   -0.6     -0.8   -0.7     -0.8   -0.6     -0.8   -0.6     -0.8   -0.0     -0.8   -0.0     -0.8   -0.0     -0.8   -0.0     -0.8   -0.0     -0.8   -0.0     -0.8   -0.0     -0.8   -0.0     -0.8   -0.0     -0.8<                                                                                                    | x     Zvuková sto     I.0 €       Stereo, 44100Hz     0.5       Umičet     Solo       -     + | . Increase hadered with the presence                                                                            | mary and willing will                                                                  |                                                           |                                                                                                    |                                                                                                    |                                                                                                    |                    |
| 10 °     0.5       0.5     10 °       0.5     10 °       0.5     10 °                                                                                                    | LP =0.5 -<br>−1.0 €                                                                           | the construction of the construction of                                                                         |                                                                                        |                                                           |                                                                                                    | LULLI, Andrik MILA                                                                                             | ana                                                                                                    |                    |
| -0.5 -1.0, + -2.5 -2.5 -2.0, + -2.5 -2.0, + -2.5 -2.5                                                                                                    | 1.0 €<br>0.5-<br>0.0-                                                                         | e minister but with a day of the second                                                                         | man my producted by the shell                                                          |                                                           |                                                                                                    |                                                                                                    | INTERNAL AND IN THE REAL OF THE REAL OF TH |                    |
| Vzorkování (Hz):     Začátek výběru:          • None © Dělka     Pozice:       44100     • Přílinaní     00 h 00 m 00 s.•          • None o říslu družuje po 33 holin s.3 misu zabědní            Souřavé vorhování 44100 s.•                                                                                                    | -0.5-                                                                                         | In the second second second second second second second second second second second second second second second |                                                                                        |                                                           |                                                                                                    | Lind in Account Males                                                                                          | and we have a                                                                                                    |                    |
| Vzorkování (Hz):     Zaťatek výbru:          • Okonec          ① Dílka     Pozice:       64100          • Přílnaní 00 h 00 m 00 s-           • Oh 00 m 00 s-           • Oh 00 m 00 s-           • On nome nábou domina v 00 h 00 m 00 s-                                                                                                    |                                                                                               |                                                                                                    |                                                                                        |                                                           | 1 - 1911 1 - 191                                                                                                |                                                                                                    |                                                                                                    |                    |
| 41100     •••     •••     •••     •••     •••     •••     •••     •••     •••     •••     •••     •••     •••     •••     •••     •••     •••     •••     •••     •••     •••     •••     •••     •••     •••     •••     •••     •••     •••     •••     •••     •••     •••     •••     •••     •••     •••     •••     •••     •••     •••     •••     •••     •••     •••     •••     •••     •••     •••     •••     •••     •••     •••     •••     •••     •••     •••     •••     •••     •••     •••     •••     •••     •••     •••     •••     •••     •••     •••     •••     •••     •••     •••     •••     •••     •••     •••     •••     •••     •••     •••     •••     •••     •••     •••     •••     •••     •••     •••     •••     •••     •••     •••     •••     •••     ••• </th <th>Vzorkování (Hz):</th> <th>Začátek výběru: 💿 Koner 🔾</th> <th>Délka Pozice:</th> <th></th> <th></th> <th></th> <th></th> <th></th>                                                                                                    | Vzorkování (Hz):                                                                              | Začátek výběru: 💿 Koner 🔾                                                                                       | Délka Pozice:                                                                          |                                                           |                                                                                                    |                                                                                                    |                                                                                                    |                    |
| Nan na diku dotaki e on 193 hodina 33 minut nahisini.                                                                                                    | 44100 Přilína                                                                                 | ní 00 h 00 m 00 s • 00 h 02 m 3                                                                                 | 31 s • 00 h 00 m 00 s •                                                                |                                                           |                                                                                                    |                                                                                                    |                                                                                                    |                    |
|                                                                                                    | Místo na disku dostačuje pro 393 h                                                            | nodin a 53 minut nahrávání.                                                                                     |                                                                                        |                                                           |                                                                                                    |                                                                                                    | Současné vzorkování:                                                                                                    | 44100 /            |

5. Skladbu je potrebné uložiť do formátu mp3. Urobíte to tak, že v možnosti **Soubor** zvolíte **Uložit jako** (Save as), vyberiete kam sa má skladba uložiť a v akom formáte.

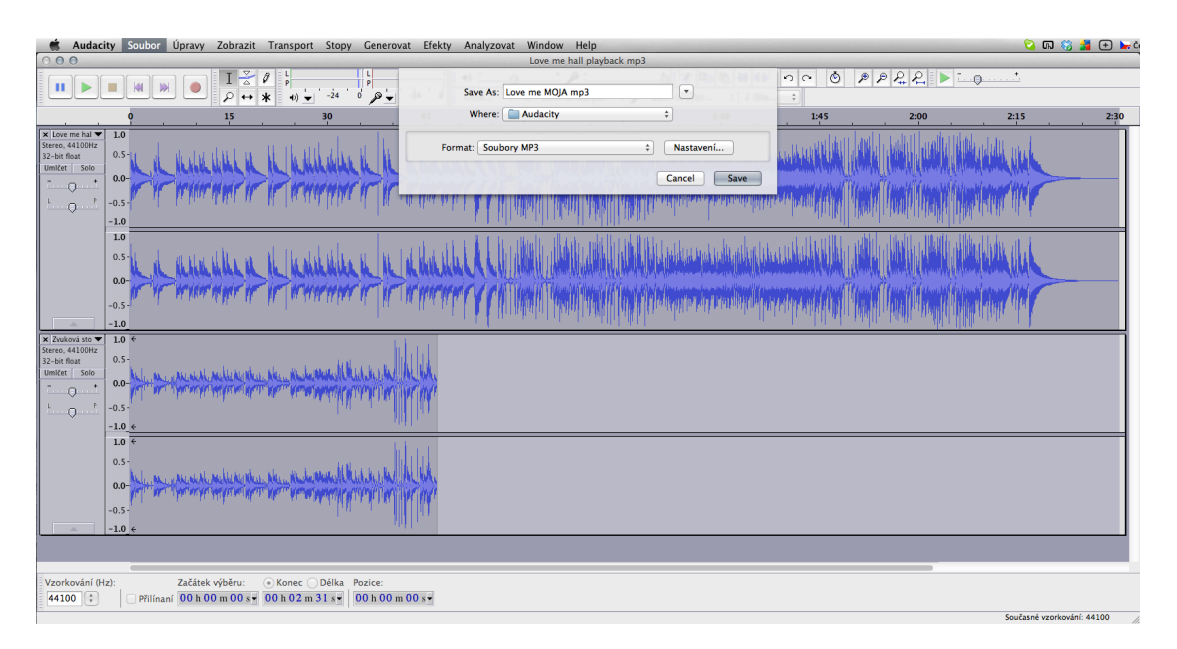

Ak sa chcete stať BGHáčom, pošlite nám skladbu na email bgh@bgh.sk. Sladbu si vypočujeme a ak vyhovuje podmienkam zverejnenia, umiestníme ju do **Hitparády BGHáčov**.